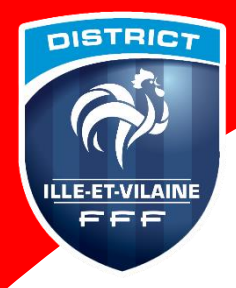

Formations des Educateurs - Tutoriel INSCRIPTION

# Saison 2019-2020

# Rendez-vous sur le site du District : <u>https://foot35.fff.fr/</u>

Etape 1 :

Allez sur l'onglet « FORMATIONS »

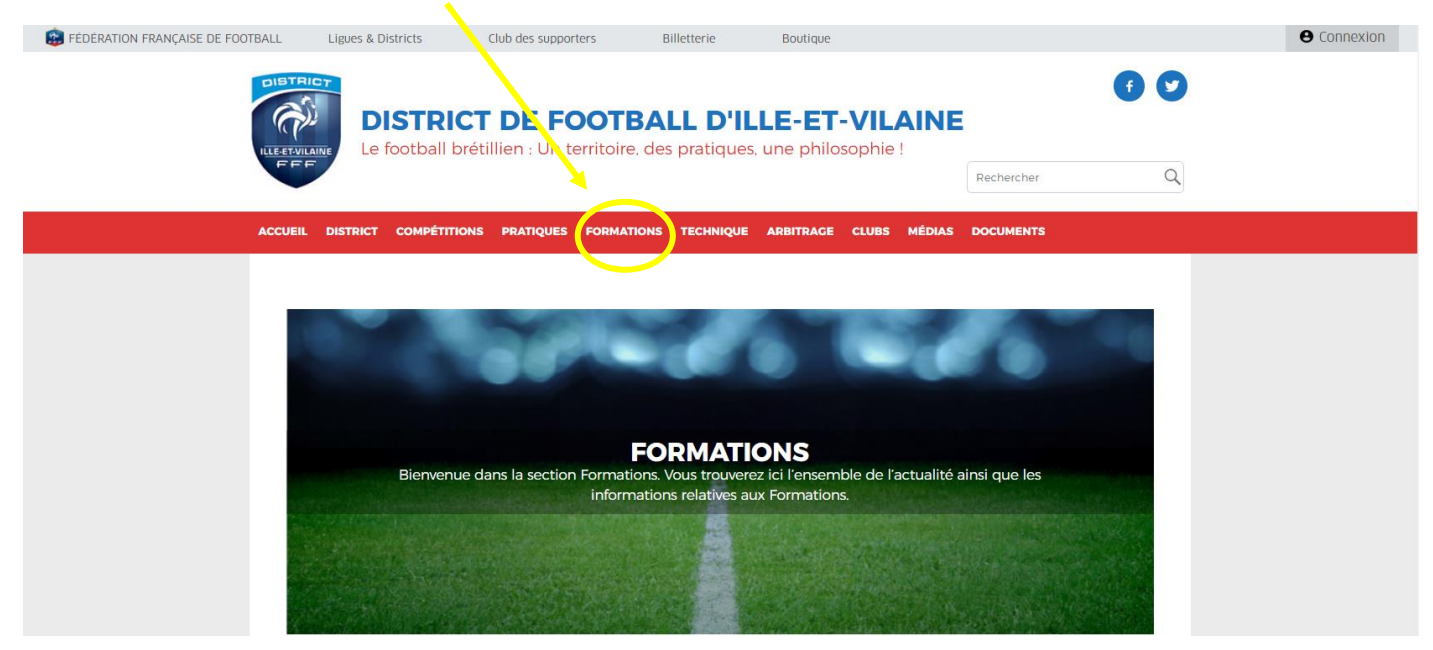

#### Puis « INSCRIPTIONS

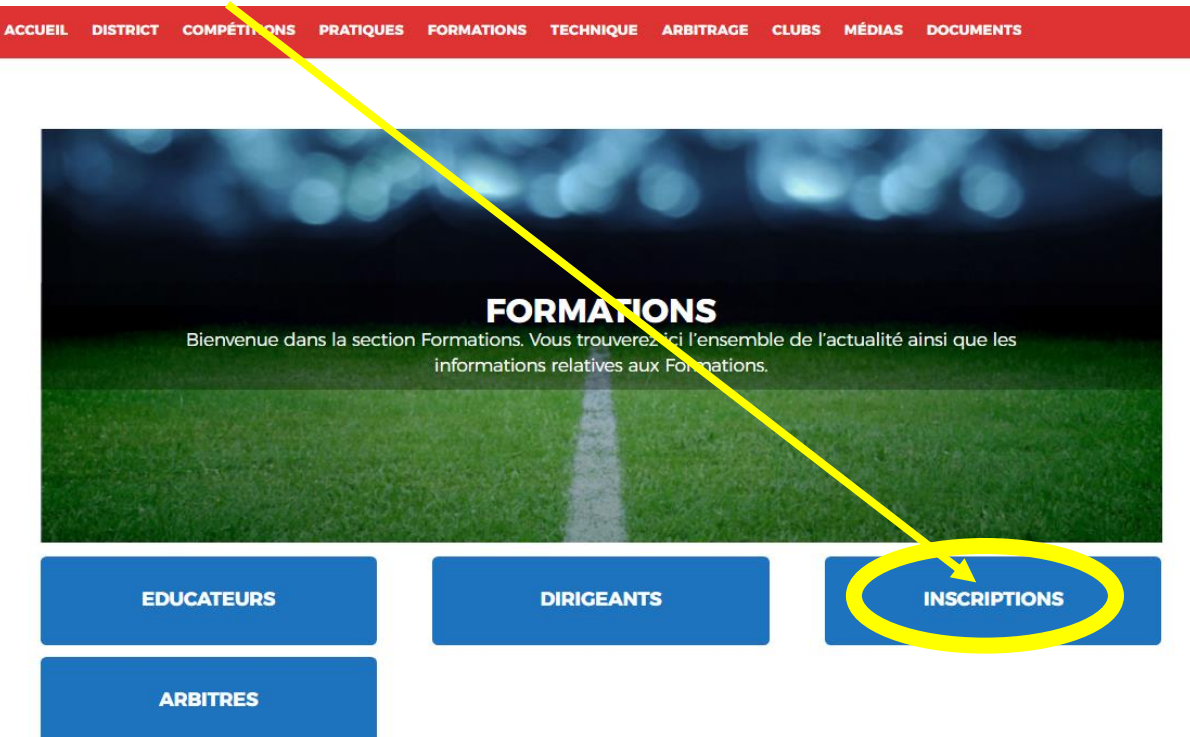

## Etape 2 :

Choisissez la formation souhaitée (exemple : CFF1), puis cliquez sur le bloc correspondant.

|                                             | FORMATION D'ENTR                            | AINEUR GÉNÉRALISTE                          |                              |
|---------------------------------------------|---------------------------------------------|---------------------------------------------|------------------------------|
| NIVEAU 3<br>INSTITUT RÉGIONAL DE FORMATION  | DU FOOTBALL<br>BREVET D'ENTRA               | ÎNEUR DE FOOTBALL                           |                              |
| NIVEAU 4<br>INSTITUT RÉGIONAL DE FORMATIO   | DU FOOTBALL                                 |                                             |                              |
|                                             | BREVET DE MON                               | ITEUR DE FOOTBALL                           |                              |
|                                             | LIGUES E                                    | TDISTRICTS                                  |                              |
| CFF1                                        | CFF2                                        | CFF3                                        | CFF4                         |
| MODULE 32H (U9+U11)                         | ▲ MODULE 32H (U13+U5)                       | MODULE 32H (U19+SÉNIORS)                    | MODULE 32H (ASSO+SPORTIF)    |
| ► U9                                        | ▶ 13                                        | ► U19                                       | PROJET ASSOCIATIF            |
| ▶ U11                                       | ► U15                                       | ► SÉNIORS                                   | PROJET SPORTIF -<br>EDUCATIF |
| ▶ Arbitrage   ► Sécurité   ► San            | té ► Santé-Sécurité (32h)                   |                                             |                              |
|                                             | CERTIFICATS I                               | DE SPÉCIALISTÉS                             |                              |
|                                             | LIGUES E                                    | TDISTRICTS                                  |                              |
| GARDIEN DE BUT                              | FUTSAL                                      | BEACH SOCCER                                | PRÉPARATEUR ATHLÉTIQUE       |
| ► CERTIFICATION                             | ► CERTIFICATION                             | ► CERTIFICATION                             | CERTIFICATION                |
| MODULE 32H<br>(PERFECTIONNEMENT+DÉCOUVERTE) | MODULE 32H<br>(PERFECTIONNEMENT+DÉCOUVERTE) | MODULE 32H<br>(PERFECTIONNEMENT+DÉCOUVERTE) | MODULE 32H (U9+SÉNIORS)      |
| ▶ PERFECTIONNEMENT                          | ▶ PERFECTIONNEMENT                          | ▶ PERFECTIONNEMENT                          |                              |
| ▶ DÉCOUVERTE                                | ► DÉCOUVERTE                                | ▶ DÉCOUVERTE                                |                              |

## Etape 3 :

Vous accédez maintenant à la présentation de la formation. Déroulez la page afin de faire apparaître « RECHERCHE DE FORMATIONS » et « Choisissez un centre de gestion ». Actionnez le menu déroulant sur « **LIGUE BRETAGNE DE FOOTBALL** »

| 5 | Télécharger la fiche                                                                                                    |
|---|----------------------------------------------------------------------------------------------------|
| J | Le module "32 heures" du Certificat Fécéral de Football 3 se décline en deux parties. Cliquez sur les liens ci-dessous pour accéder au déta |
|   | Module U17-U19 Module Ser ors                                                                                                    |
|   | CHOISIR UN CENTRE DE GESTIO V                                                                                                    |
|   | Choisissez narmi les formations disponsées par les ligues et districts.                                                                     |
|   | RECHERCHE DE FORMATIONS                                                                                                    |
|   | Choisissez un Centre de Gestion :                                                                                                    |
|   |                                                                                                    |

Puis CLIQUEZ sur « Consulter la liste des sessions »

## Etape 4 :

La liste des sessions disponibles s'affiche. Choisissez celle qui vous convient en cliquant sur « **S'INSCRIRE** ». Pensez à utiliser la barre déroulante pour accéder à toutes les sessions.

| CFF1-U9-U11                                                                                                    |            |
|----------------------------------------------------------------------------------------------------|------------|
| Du 22/10/2018 au 25/10/2018                                                                                        |            |
| DISTRICT ILLE ET VILAINE                                                                                           |            |
| 3 RUE DE BELLE ILE                                                                                                 |            |
| 35763, ST GREGOIRE CEDEX                                                                                           |            |
| Conditions d'entrée :                                                                                              |            |
| - A partir de U16                                                                                                  |            |
| - Licence FFF                                                                                                    |            |
| - vandation medicate<br>Coût de la formation : 170€ (A régler IMPÉR ATIVEMENT 15 jours avant le stage au District) |            |
| - frais pédagogiques : 150 €                                                                                       |            |
| - frais de restauration : 20 €                                                                                     |            |
| Places disponibles : 48                                                                                            |            |
|                                                                                                    | Stingerico |
|                                                                                                    | S inscrite |
|                                                                                                    |            |
| CFF1-U9-U11                                                                                                    |            |
| Du 08/04/2019 au 11/04/2019                                                                                        |            |
| DISTRICT ILLE ET VILAINE                                                                                           |            |
| 3 RUE DE BELLE ILE                                                                                                 |            |
| BP 96303                                                                                                    |            |
| 55765, ST GREGOIRE CEDEX                                                                                           |            |
| Conditions d'entrée :                                                                                              |            |
| - A partir de U16                                                                                                  |            |
| - Licence FFF                                                                                                    |            |
| - Validation medicale                                                                                              |            |
| - frais pédagogiques : 150 €                                                                                       |            |
| - frais de restauration : 20 €                                                                                     |            |
| Places disponibles : 24                                                                                            |            |
|                                                                                                    |            |

### Etape 5 :

Complétez les champs demandés jusqu'à validation de votre inscription.

#### **INSCRIPTIONS FORMATIONS**

#### Etape 6 :

Une fois votre inscription effectuée en ligne, vous recevrez sur votre adresse mail (sous 15 jours), une confirmation de votre préinscription avec un devis.

#### Etape 7 :

Pour officialiser votre inscription, vous **DEVEZ ENVOYER** le règlement complet de celle-ci par courrier au :

- District de Football d'Ille et Vilaine
- 3 rue de Belle-Île
- BP 96300
- 35760 ST GREGOIRE CEDEX

#### Etape 8 :

La réception de votre règlement au District d'Ille et Vilaine de Football entraînera votre inscription définitive.

Vous recevrez la convocation pour la session de formation, avec toutes les informations nécessaires, 10 jours avant le début de celle-ci.

Attention : en cas d'absence, les frais pédagogiques ne seront pas remboursés.